## Instructions for Uploading Insurance Cards to ASU Health Services

- Launch your MyHealth secure portal at https:// https://asuportal.pointnclick.com or access from MyASU under Campus Services- MyHealth link.
- Select the ASU Student button.
- Use your ASUrite username and password to authenticate.
- Enter your date of birth.
- Select the Insurance Card Link.
- Select Add New Card.
- Select Choose Front Select the image of the front of your insurance card.
- Verify the image of the front of your card.
- Select Choose Back Select the image of the back of your insurance card.
- Verify the image of the back of your card.
- Select Save.